# Kurzanleitung zur Benutzung der Medientechnik in den Hörsälen 1 und 2

- 1. PC einschalten (unten rechts am Bildschirm "Ein").
- 2. Melden Sie sich mit Ihrem Benutzernamen und Passwort an.
- Crestron Tablet einschalten und Funktion "Vorlesung starten" wählen.
  Zum Start der Beamer bestätigen Sie eine der angezeigten Optionen.
- 5. Im Unterpunkt "Video" des Tablets können Sie die Quellen für die Beamer wählen.
- 6. Nach Ende der Präsentation:
  - Vorlesung beenden über Crestron Tablet "Vorlesung beenden"
  - Entfernen Sie Ihre Devices (z.B. USB-Stick)
  - ► PC herunterfahren
  - Dokumentenkamera ausschalten, falls eingeschaltet

## Häufige Fehlerquellen:

Bildschirm wird nicht angezeigt:

Ist die ausgewählte Quelle eingeschaltet und richtig verbunden?

Stellen Sie sicher, dass in den Grafikeinstellungen "Diese Anzeige duplizieren" ausgewählt ist. (Rechtsklick Desktop > Anzeigeeinstellungen > Mehrere Bildschirme > Diese Anzeige duplizieren)

Ton geht nicht:

Überprüfen Sie, dass die Audioeinstellung des PCs auf "Crestron Display-Audio" steht. Schauen Sie auch im Unterpunkt "Audio" des Tablets, dass die Ausgabe nicht stummgeschaltet ist.

Beachten Sie auch die Hilfeoption des Tablets (orangenes Feld rechts oben).

Bei Problemen mit der Medientechnik (Beamer, Mediensteuerung, Dokumentenkamera, Lautsprecheranlage) wenden Sie sich bitte direkt an die Multimediaabteilung des Rechenzentrums: multimedia@uni-wuerzburg.de

Bei Problemen mit dem MedienPC bitte Herrn Mais (andreas.mais@uni-wuerzburg.de) informieren.

# **Kurzanleitung Tracking-Kamera**

- 1. Schalten Sie die Tracking-Kamera mit der Fernbedienung ein.
- 2. Wenn die LED blau leuchtet, ist die Kamera betriebsbereit
- 3. Eine ausführliche Bedienungsanleitung der Fernbedienung liegt in der Schublade.
- 4. Schalten Sie die Kamera nach der Nutzung bitte wieder aus.

## Häufige Fehlerquellen:

kein Bild wird angezeigt: Überprüfen Sie in der Applikation (z.B. Zoom) die Kamera-Einstellungen. Wählen Sie die Kamera "AVer DL 30".

#### Mikrofon funktioniert nicht:

In den Systemeinstellungen unter "Sound" finden Sie die Eingabe- und Ausgabeoptionen des PC. Wählen Sie "Mikrofonarray (Realtek Audio)".

## Ton geht nicht:

Überprüfen Sie (Lautsprechersymbol unten rechts), dass die Audioeinstellungen des PCs auf "Creston Display Audio" steht und die Ausgabe nicht stummgeschaltet ist.

# Bitte halten Sie die Medienpulte sauber und legen Sie dort keine Kreide ab!

## Hinweis zur Datensicherheit:

Die Medien PCs sind in öffentlich zugänglichen Bereichen aufgestellt, deswegen ist nur eine eingeschränkte Datensicherheit zu gewährleisten. Vertrauliche Daten und Passwörter sollten an diesen Geräten nicht benutzt werden. Verwenden Sie für Ihre Präsentation einen USB Stick auf dem keine wichtigen Daten gespeichert sind. Und beantragen Sie beim Rechenzentrum evtl. einen separaten Funktionsaccount für die Arbeit an den Medienpulten.

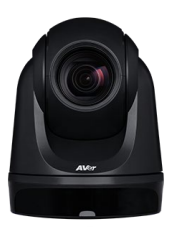